## INDRADHANUSHYA PORTAL SOP

Visit This Website: <a href="https://www.pdkv.ac.in/">https://www.pdkv.ac.in/</a>

## Click On this link.

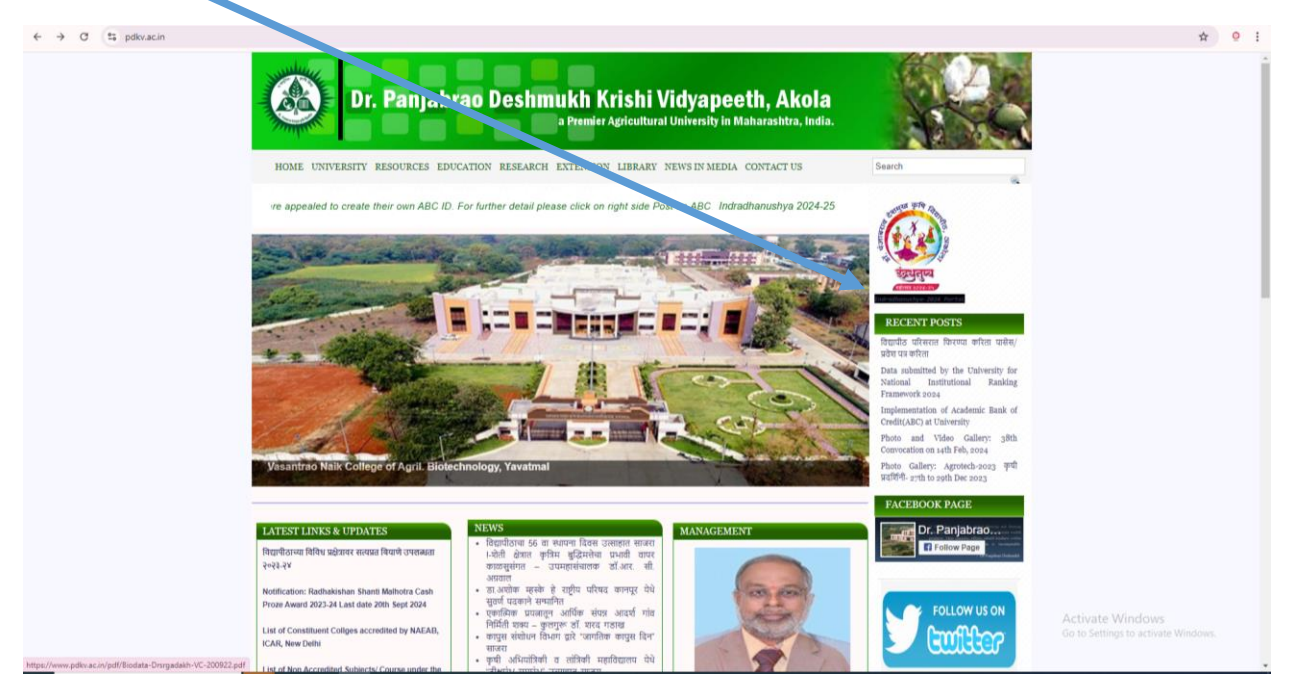

Click on Sign in Button.

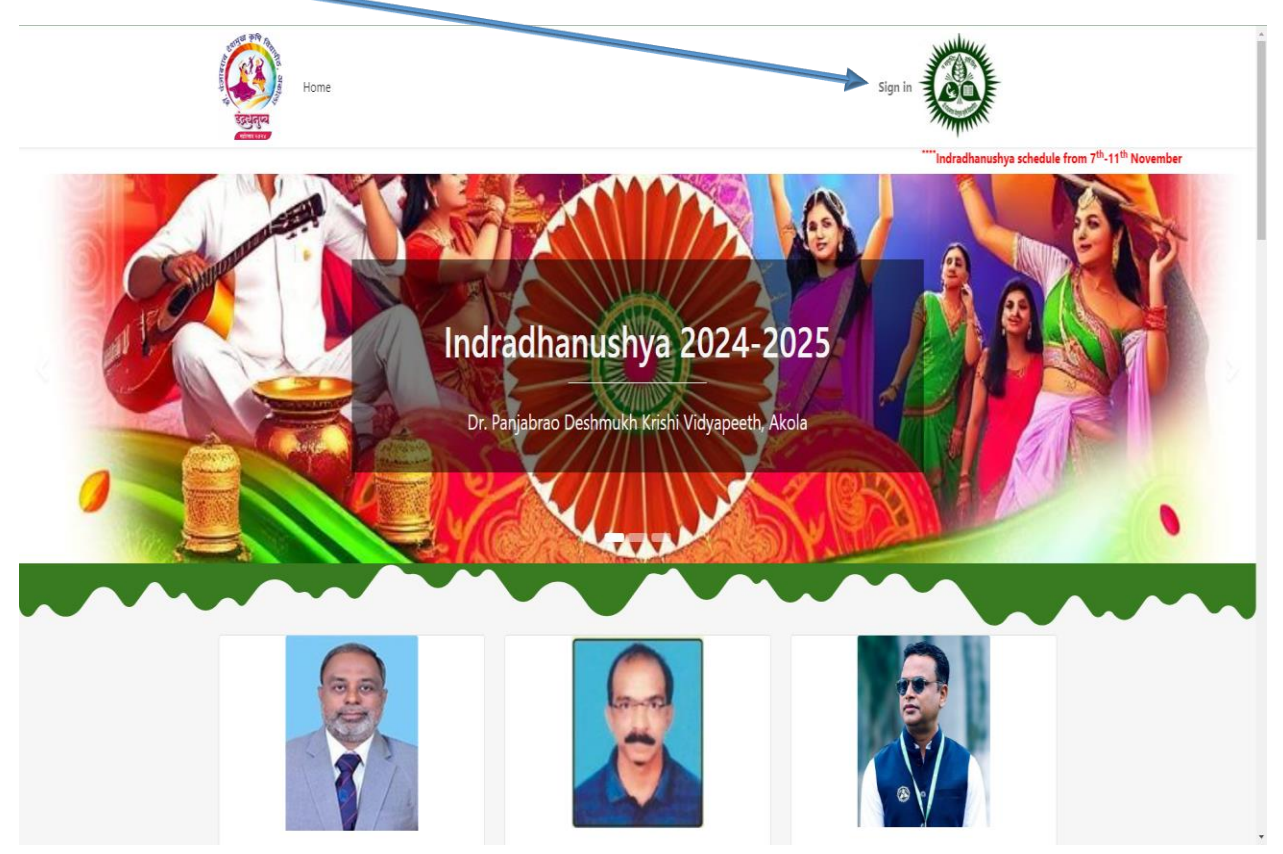

Open This Window. Then Click on Don't have an account?

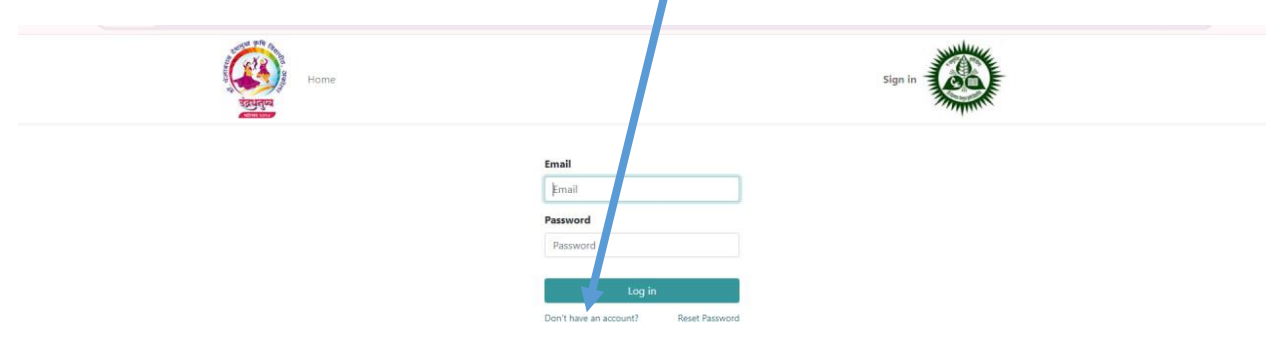

Open This Window. Then Fill Your e-mail id and Name. Click Sign up Button.

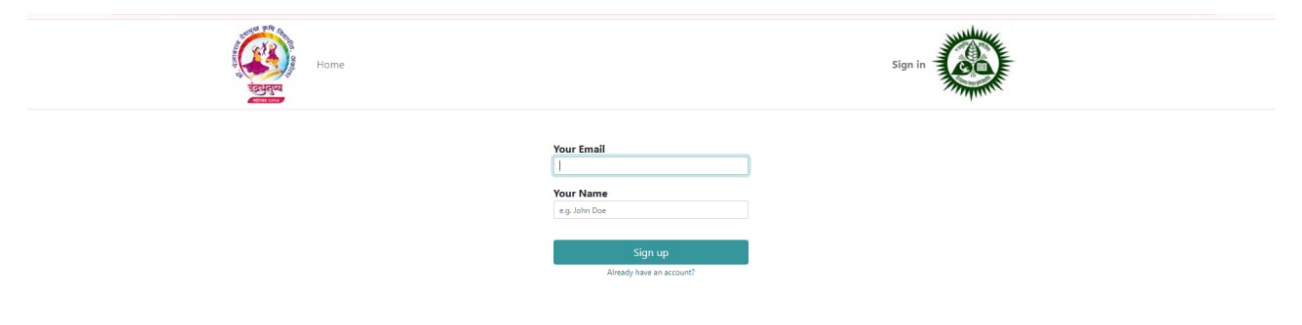

Check Your Email Inbox check spam folder also.

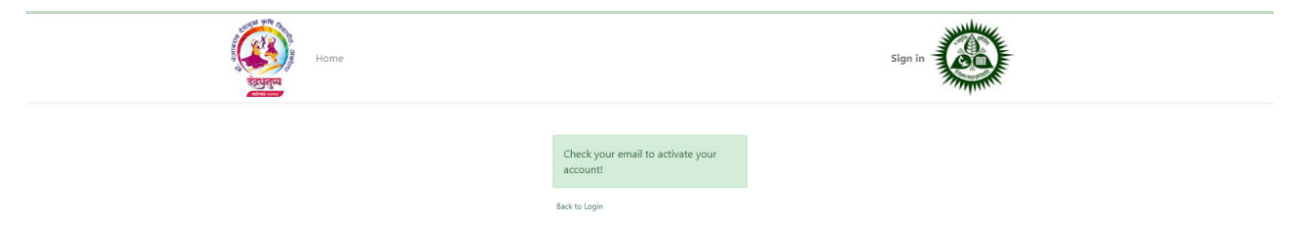

You will receive email Click On Accept Invitation.

| 😑 附 Gmail                                                         | Q. Search mail                                                                                                    | 荘                                                                                                    | 0                                             | ⊛ Ⅲ        | Q |
|-------------------------------------------------------------------|----------------------------------------------------------------------------------------------------|----------------------------------------------------------------------------------------------------|-----------------------------------------------|------------|---|
| Compose<br>Inbox<br>Starred<br>Sent<br>Drafts<br>More<br>Labels + | ← O D E D i<br>Dr.Panjabrao Krishi Vidyapeeth Akola invites yo<br>O Dr. Panjabrao Deshmukh Krishi Vidyapeeth -president dwhosteldgeal | u to connect to Indradhanushya Portal D (Maxix)                                                                                                    | T of B 🔹 4<br>T OS FIM (21 minutes age) 🔥 😳 🔹 | • •<br>• • | • |
|                                                                   | Images in this message are hidden. This message might be suspicious or s<br>Show images Report spam                                   | san.                                                                                                    |                                               | 0          | * |
|                                                                   |                                                                                                    | www. I Induitavalua<br>Encrot of Multiservices<br>Dear In ro Multiservices,<br>You have been invited by DcPanjabras Krishi Vidyapeeth Akola<br>Accept invitation<br>Support No: 9921376030<br>Your sign in email is: sales.inotro@gmail.com |                                               |            | Ŧ |
|                                                                   |                                                                                                    | Indradhanushya 2024-25<br>Powered by Inotro                                                                                                    |                                               |            |   |
|                                                                   | ( Reply ( Forward )                                                                                                    |                                                                                                    |                                               |            |   |
| Enable desktop notifications for                                  | Gmail. OK No thanks X                                                                                                    |                                                                                                    |                                               | 1000       | > |

After Click Accept Invitation above window Open Then Fill Your Details And Password Click on Reset Password.

| Home | Sign in                                                                                                    |
|------|----------------------------------------------------------------------------------------------------|
|      | Vour Email<br>antersnotro@gmail.com<br>Vour Name<br>Dindre Muitsenvies<br>Password<br><br>Confirm Password<br> |

After Clicking On Reset Password below window will Open. Then Call Support Number Activate Your Account. Support Number 9921276039.

|                                                                                                    | Home             | Inotro Multiservices -                                                                                                    |
|----------------------------------------------------------------------------------------------------|------------------|----------------------------------------------------------------------------------------------------|
| Documents       Defails       ss         Invoices & Bills       Invoices & Bills       Invoices & Bills       Invoices & Bills <ul> <li>■ alse:Invoice@grad.com</li> <li>■ defained regarad.com</li> <li>■ defained regarad.com</li> <li>■ defained regarad.com</li> <li>■ defained regarad.com</li> <li>■ defained regarad.com</li> </ul> | nents<br>& Bills | Details res         Inotro Multiservices         ■ selex.inotro@gmail.com         Account Security         I dit Security Settings |

Support Accept Your Invitation Visit Website And Fill Your E-mail And Password Click Log in Button.

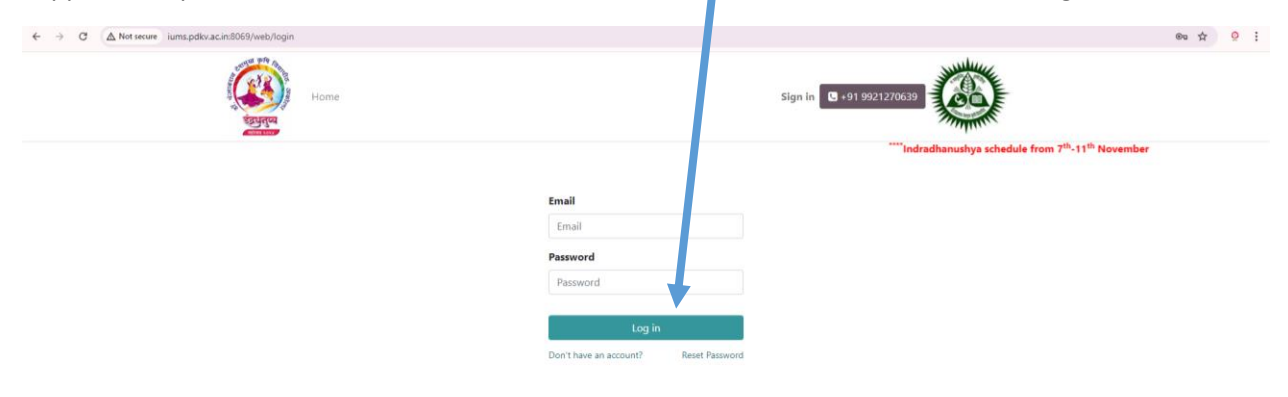

Activate Windows

After Clicking Log in Button Open below window-<u>Contingent Breakup</u> Window And Click New Button.

| < → 0 ▲            | Not secure iums.pdkv.ac.in:8069/web#action=3428/model=exam.applica | tion8vire=list&cids=1&menu_id=247 |                      |             |                             | \$                                | Q :          |
|--------------------|--------------------------------------------------------------------|-----------------------------------|----------------------|-------------|-----------------------------|-----------------------------------|--------------|
| III Contingent B   | ireak-up                                                           |                                   |                      |             |                             | 📲 🧿 🊺 Inotro M                    | ultiservices |
| Contingent Brea.   | Contingent Break                                                   |                                   | Search               |             |                             | ~                                 | Q            |
| Fill Student Infor | NEW                                                                |                                   | ¥ Filters 🕏 Group By | 🗰 Favorites |                             |                                   |              |
| Fill Staff Informa | Name of the participating university                               | Name                              | Phone No             |             | Residential Address         |                                   |              |
|                    |                                                                    |                                   |                      |             |                             |                                   |              |
|                    |                                                                    |                                   |                      |             |                             |                                   |              |
|                    |                                                                    |                                   |                      |             |                             |                                   |              |
|                    |                                                                    |                                   |                      |             |                             |                                   |              |
|                    |                                                                    |                                   |                      |             |                             |                                   |              |
|                    |                                                                    |                                   |                      |             |                             |                                   |              |
|                    |                                                                    | Create exa                        | m Application        |             |                             |                                   |              |
|                    |                                                                    |                                   |                      |             | Activate V<br>Go to Setting | Vindows<br>25 to activate Windows |              |

After Click New Button Open below Window Fill Your University Details And Save And Submit Details You Have Click to click **Submit Button**. Pls Check Details and Confirm Details Then Submit Your Application.

| surea C | ontingent Break-up / 1                     | c a wew                                         |                         |                   | O Action | New | Send message Log note | 0                |
|---------|--------------------------------------------|-------------------------------------------------|-------------------------|-------------------|----------|-----|-----------------------|------------------|
| t Infor | PRINT CONTINGENT BREA                      | K-UP                                            |                         | DR                |          | TED |                       | Today            |
| nforma  |                                            |                                                 |                         |                   |          |     | Creating a new record | looay            |
|         | Contingent Break-up                        |                                                 |                         |                   |          | - 1 |                       |                  |
|         |                                            |                                                 | ENT BREAK-UP            |                   |          |     |                       |                  |
|         | PARTICIPATING UNIVERSITY                   |                                                 | CONTINGENT IN CHARGE    | D.S.W/D.S.D/S.W.O |          |     |                       |                  |
|         | Name of the<br>participating university    | Dr. Panjabrao Deshmukh Krishi Vidyapeeth, Akola | Name<br>Phone No        | Name              |          |     |                       |                  |
|         | Address                                    | 1                                               | Residential Address     |                   |          |     |                       |                  |
|         | Contact No<br>Date and Time of arrival     |                                                 | Signature of            | UPLOAD YOUR FILE  |          |     |                       |                  |
|         | Mode of Journey:                           |                                                 | Vidyapeeth Hamipatra    | UPLOAD YOUR FILE  |          |     |                       |                  |
|         | Train Name                                 |                                                 | *                       |                   |          |     |                       |                  |
|         | Train No.                                  |                                                 | Hamipatra<br>Format     |                   |          |     |                       |                  |
|         | DETAILS OF CONTINGENT                      |                                                 | DETAILS OF VICE CHANCEL | LOR               |          |     |                       |                  |
|         | Student including<br>Accompanists          | 0                                               | Vice chancellor Name    |                   |          |     |                       |                  |
|         | Director, Students'<br>Development/Welfare | 0                                               | No                      |                   |          |     |                       | Activate Windows |
|         | Cultural Co-<br>ordinator/Official         | 0                                               | Vice Chancellor Address |                   |          |     |                       |                  |
|         | Team Manager Male                          | 0                                               | _                       |                   |          |     |                       |                  |
|         | Team Manager Female                        | 0                                               |                         |                   |          |     |                       |                  |
|         | Supporting Staff                           | 0                                               | -                       |                   |          |     |                       |                  |
|         | DETAILS OF REGISTRAR                       |                                                 |                         |                   |          |     |                       |                  |
|         | Registrar Name                             |                                                 | -                       |                   |          |     |                       |                  |
|         | Registrar E-mail                           |                                                 | -                       |                   |          |     |                       |                  |
|         | Registrar Address                          |                                                 | _                       |                   |          |     |                       |                  |
|         |                                            |                                                 |                         |                   |          |     |                       |                  |

| ← → C ▲            | Not secure iums.pdkv.ac.in:8069/                                                                                                    | /web#cids=1&menu_id=247&action=342&model=exa    | m.application&view_type=for                                                                                                    | rm                                                         |              |                       |                              | ☆ ♀ :                          |
|--------------------|----------------------------------------------------------------------------------------------------|-------------------------------------------------|----------------------------------------------------------------------------------------------------|------------------------------------------------------------|--------------|-----------------------|------------------------------|--------------------------------|
| III Contingent B   | reak-up                                                                                                    |                                                 |                                                                                                    |                                                            |              |                       | •                            | 🔎 🧿 🕕 Inotro Multiservices     |
| Contingent Brea    | Contingent Break-up / N                                                                                                    | lew 🗛 🔊                                         |                                                                                                    |                                                            | O Action New | Send message Log note |                              | 🗞 🔒 0 Follow                   |
| Fill Student Infor | PRINT CONTINGENT BREAK                                                                                                    | K-UP                                            |                                                                                                    | DRAFT                                                      |              |                       | Today                        |                                |
| Fill Staff Informa | Contingent Break-up                                                                                                    | CONTINGE                                        |                                                                                                    |                                                            |              | Creating a new record |                              |                                |
|                    | PARTICIPATING UNIVERSITY<br>Name of the<br>participating university<br>Address<br>Contact No<br>Date and Time of annual<br>Mode of Journey:<br>Tasin Name<br>Train No. | Dr. Panjabino Deshmukh Krishi Vidyapeeth, Akola | CONTINGENT IN CHARGE D<br>Name<br>Phone No<br>Residential Address<br>Signature of<br>D.S.W.O.S.D/S.W.O.<br>Vidyapeet Hamipatra<br>Commission<br>Format | SWOLDIS WO<br>Name<br>URIOAD YOUR FILE<br>URIOAD YOUR FILE |              |                       |                              |                                |
|                    | DETAILS OF CONTINGENT<br>Student including<br>Accompanists<br>Director, Students'<br>Development/Welfare<br>Cultural Co-<br>ordinator/Official                         | <u>0</u><br>0<br>0                              | DETAILS OF VICE CHANCELL<br>Vice chancellor Name<br>Vice chancellor Phone<br>No<br>Vice chancellor E-mail<br>Vice Chancellor Address                   | OR                                                         |              |                       | Activate W<br>Go to Settings | indows<br>to activate Windows. |

You Will Print Contingent Break-up For Click on Below Button.

Click on student Information to fill Student Information , Click On Fill Student Information Menu.

| III Contingent Break-up                                                                                                   | 1 Inotro Multiservices |
|----------------------------------------------------------------------------------------------------|------------------------|
|                                                                                                    |                        |
| Contingent P up Beach.                                                                                                    | ٩                      |
| 💽 Fil Exdert vfor 👟 , WW                                                                                                  |                        |
| Fit Soft informat.         Name of the participating university         Name         Phone No         Residential Address |                        |
|                                                                                                    |                        |
|                                                                                                    |                        |
|                                                                                                    |                        |
|                                                                                                    |                        |
|                                                                                                    |                        |
|                                                                                                    |                        |
|                                                                                                    |                        |
|                                                                                                    |                        |
|                                                                                                    |                        |
| Create exam Application                                                                                                   |                        |
|                                                                                                    |                        |
|                                                                                                    |                        |
|                                                                                                    |                        |
|                                                                                                    |                        |
|                                                                                                    |                        |
| Activate Windox<br>Go to Settings to acti                                                                                 |                        |

After Click On Fill Student Information Menu Open below Window will open . Click On New Button.

| < → 0 ▲            | Not secure iums.pdkv.ac.in:8069/web#action=62 | 6&model=pkv.master&view_type=list&cids=18 | kmenu lite tr      |                                  |           | ,                                                    | ☆ <u>♀</u> :       |
|--------------------|-----------------------------------------------|-------------------------------------------|--------------------|----------------------------------|-----------|------------------------------------------------------|--------------------|
| III Student In     | formation pkv_master                          |                                           |                    |                                  |           | 🐢 Ø 🌔 inc                                            | otro Multiservices |
| Contingent Brea    | Participant Petails                           |                                           |                    | Search                           |           |                                                      | Q                  |
| Fill Student Infor | NEW                                           |                                           |                    | 🕈 Filters 😂 Group By 🔺 Favorites |           |                                                      |                    |
| Fill Staff Informa | Name                                          | Participant Type                          | Name of University | Designation                      | Mobile No | Email                                                |                    |
|                    |                                               |                                           |                    |                                  |           |                                                      |                    |
|                    |                                               |                                           |                    |                                  |           |                                                      |                    |
|                    |                                               |                                           |                    |                                  |           |                                                      |                    |
|                    |                                               |                                           |                    |                                  |           |                                                      |                    |
|                    |                                               |                                           |                    |                                  |           |                                                      |                    |
|                    |                                               |                                           |                    |                                  |           |                                                      |                    |
|                    |                                               |                                           |                    |                                  |           |                                                      |                    |
|                    |                                               |                                           |                    |                                  |           |                                                      |                    |
|                    |                                               |                                           |                    |                                  |           |                                                      |                    |
|                    |                                               |                                           |                    |                                  |           |                                                      |                    |
|                    |                                               |                                           |                    |                                  |           |                                                      |                    |
|                    |                                               |                                           |                    |                                  |           |                                                      |                    |
|                    |                                               |                                           |                    |                                  |           |                                                      |                    |
|                    |                                               |                                           |                    |                                  |           |                                                      |                    |
|                    |                                               |                                           |                    |                                  |           |                                                      |                    |
|                    |                                               |                                           |                    |                                  |           |                                                      |                    |
|                    |                                               |                                           |                    |                                  |           |                                                      |                    |
|                    |                                               |                                           |                    |                                  |           | Activate Windows<br>Go to Settings to activate Windo |                    |
|                    |                                               |                                           |                    |                                  |           |                                                      |                    |

After Clicking on New Button below window will open. Fill Student Information And Save And Submit Details You Have Click Submit Button, if you submit details then you cant Edit Your Details. Pls Check Details and Confirm Details Then Submit Your Application.

| ← → C (▲ Not secure iums.pdkv.ac.in:8069/web#cids=18imenu_id=4548iactio | on=626&model=pkv.master&view_type=form   |                                                          |                                                                                                    | ☆ 9 :                                                   |
|-------------------------------------------------------------------------|------------------------------------------|----------------------------------------------------------|----------------------------------------------------------------------------------------------------|---------------------------------------------------------|
| III Fill Student Information pky_master                                 |                                          |                                                          |                                                                                                    | 🐋 🧿 🏮 Inotro Multiservices                              |
|                                                                         | Deve5268model=ptiv:master8view_type=form | 0<br>Dri: Panjabrao Deshmudh Krishi<br>Vróyzpeeth, Akola | DOCUMENT OF FAILS Photo Scanned idcard UPLOAD YOUR fail Scanned idcard UPLOAD YOUR fail UPLOAD YOUR fail UPLOAD YOUR fail Statished UPLOAD YOUR fail UPLOAD YOUR fail Signature of Student UPLOAD YOUR fail Signature of Student UPLOAD YOUR fail Signature of Stude |                                                         |
|                                                                         |                                          |                                                          |                                                                                                    | Activate Windows<br>Go to Settings to activate Windows. |

| Image: Student Information         Participant Details         Search           Information         Participant Details         Filles         Group By * Favorities           Information         Name         Participant Type         Name of University         Filles         Group By * Favorities           Information for Name         Student         Or Participant Type         Name of University         Filles         Group By * Favorities           Information for Name         Student         Or Participant Type         Name of University         Student         6983270039         aggranize           Information for Name         Student         Or Participant Type         Or Participant Notion Voltoppeeth, Action         Student         404865093         aggranize           Information for Name         Student         Or Participant Action         Student         Additions         Student         Additions                                                                                                    | ● ② ④ Pocv<br>Q<br>Ø 1+12/12 < ><br>n<br>6gmal.com |
|----------------------------------------------------------------------------------------------------|----------------------------------------------------|
| Anticipant Details                  And Second Model                 P1 Dudent Model                 P1 Dudent Model                 P1 Dudent Model                 P1 Dudent Model                 P1 Dudent Model                 P1 Dudent Model                 P1 Dudent Model                 P1 Dudent Model                 P1 Dudent Model                 P1 Dudent Model                 P1 Model                 P1 Model                                                                                                    | Q<br>Ø 1-12/12 < ><br>m<br>Øgmal.com               |
| International Participant Type         Name of University         Participant Type         Name of University         Participant Type         Name of Univers                                                                                                    | Ø 1-12/12 < > m Øgmail.com                         |
| Fill Solf Volume     Name     Participant Type     Name of University     Designation     Mobile No     Email       Name     Student     Dr. Parjabrao Deshmakh Initii Vidyapeeth, Akola     Student     980327039     a@gmakko       Name     Student     Dr. Parjabrao Deshmakh Initii Vidyapeeth, Akola     Student     980327039     a@gmakko       Parkin Kalan     Student     Dr. Parjabrao Deshmakh Noitii Vidyapeeth, Akola     Student     4748856955     damanakdi       Tata     Student     Dr. Barjabrao Deshmakh Noitii Vidyapeeth, Akola     Student     Student     3748856955     damanakdi                                                                                                    | n<br>Øgmal.com                                     |
| Name         Participant Type         Name of University         Designation         Mobile No         Email           Name         Student         Dr. Panjabrao Dehmukh Krish Vidyapeth, Akola         Student         9993270039         a&granakica           Name         Student         Dr. Panjabrao Dehmukh Krish Vidyapeth, Akola         Student         9993270039         a&granakica           Parkin Kitan Kale         Student         Dr. Panjabrao Dehmukh Krish Vidyapeth, Akola         Student         4748856995         damanakci           Ti ST         Student         Dr. Banjabrao Dehmukh Krish Vidyapeth, Akola         Student         Student                                                                                                    | <b>n</b><br>Øgmal.com                              |
| Name         Student         Dr. Parjabrao Deshmukh Krish Vidyapeeth, Akola         Student         8983276039         a@gmak.co           Plavin Krian Kale         Student         Dr. Parjabrao Deshmukh Krish Vidyapeeth, Akola         Student         474855695         damanakot           TXST         Student         Dr. Parjabrao Deshmukh Krish Vidyapeeth, Akola         Student         474855695         damanakot                                                                                                    | m<br>Øgmail.com                                    |
| Pravin Kiran Kale     Student     Student     Dr. Parijabrao Deshmukh Kirish Vidyapeeth, Akola     Student     Student     Ardal5669     damanako     damanako     TST     Student     Student | @gmail.com                                         |
| TEST Student Dr. Banjahran Deshmidh Krishi Virkanneth Akrila Student 2418/30655 TEST-800M                                                                                                    |                                                    |
| La La donaria di al parte designativa independente designativa de donaria de donari                                                                                                    | ILCOM                                              |
| Deepuje Om Ajay     Studient     Dr. Panjabrao Deshmukh Krishi Vidyapeeth Akola     Studient     7038940711     mjdeshmul                                                                                                    | n20@gmail.com                                      |
| Debasmita Jena Studient Dr. Panjabrao Deshmakh Krishi Vidyapeeth Akola Studient 6371150971 mjöschmad                                                                                                    | n20@gamil.com                                      |
| Debasmita Jena Student Dr. Panjabrao Deshmakh Krish Vidyapeeth Akola Student 6371150971 mjdeshmul                                                                                                    | h20@gamil.com                                      |
| Pranali Vijay Tale Studient Dr. Parjabrao Deshmakh Krish Vidyapeeth, Akola Studient 6371150971 mjdeshmal                                                                                                    | n20@gmail.com                                      |
| Pranali Deshamukh Student Dr. Panjabrao Deshmukh Krish Vidyapeth, Akola Student 942245816 mjdeshmuk                                                                                                    | n20@gamil.com                                      |
| Aandini Shispurkar Student Dr. Panjabrao Deshmukh Krishi Vidyapeeth, Akola Student 9322693716 mjdeshmul                                                                                                    | n20@gmail.com                                      |
| Debasmita Jena Student Dr. Panjabrao Deshmukh Krishi Vidyapeeth, Akola Student 827528304 mjdeshmuk                                                                                                    | h20@gmail.com                                      |
| Despuje Om Ajay     Student     Dr. Panjabrao Deshnukh Krishi Vidyapeeth, Akola     Student     7038940711     mjdeshmukh                                                                                                    | 120@gmail.com                                      |
| Nigiara Kiran Metange Student Dr. Panjabrao Deshmukh Kirshi Vidyapeeth, Akola Student 9922775050 dsreptick@                                                                                                    | mail.com                                           |
|                                                                                                    |                                                    |
| Active<br>Go to 5                                                                                                    | te Windows<br>trings to activate Windows.          |

You Will Print Student Annexure Registration Form Student List Click on Below Button.

click on Staff Information , Click On Fill Staff Information Menu.

| ← → C ▲            | Not secure iums.pdkv.ac.in:8069/web#action | =342&model=exam.application&view_pre=list&cids=1&menu_id=247 |                                  |                                             | A 🕺 :                    |
|--------------------|--------------------------------------------|--------------------------------------------------------------|----------------------------------|---------------------------------------------|--------------------------|
| III Contingent Br  | reak-up                                    |                                                              |                                  | 📲 c                                         | 0 🕕 Inotro Multiservices |
| Contingent Brea    | Contingent Break-up                        |                                                              | Search                           |                                             | Q                        |
| Fill Student Infor | NEW                                        |                                                              | ▼ Filters 📚 Group By 🔺 Favorites |                                             |                          |
| Fill Staff Informa | Name of the participating university       | Name                                                         | Phone No                         | Residential Address                         |                          |
|                    |                                            |                                                              |                                  |                                             |                          |
|                    |                                            |                                                              |                                  |                                             |                          |
|                    |                                            |                                                              |                                  |                                             |                          |
|                    |                                            |                                                              |                                  |                                             |                          |
|                    |                                            |                                                              |                                  |                                             |                          |
|                    |                                            |                                                              |                                  |                                             |                          |
|                    |                                            |                                                              |                                  |                                             |                          |
|                    |                                            |                                                              |                                  |                                             |                          |
|                    |                                            |                                                              | Create exam Application          |                                             |                          |
|                    |                                            |                                                              |                                  |                                             |                          |
|                    |                                            |                                                              |                                  |                                             |                          |
|                    |                                            |                                                              |                                  |                                             |                          |
|                    |                                            |                                                              |                                  |                                             |                          |
|                    |                                            |                                                              |                                  |                                             |                          |
|                    |                                            |                                                              |                                  |                                             |                          |
|                    |                                            |                                                              |                                  | Activate Window<br>Go to Settings to active |                          |

After Click On Fill Staff Information Menu Open Above Window. Click On New Button.

| ÷ | → C            | A Not      | secure iums.pdkv.ac.in:8069/web#action=628 | &model=pkv.master&view_type=list&cids=1& | menu_id=457        |                                  |           | \$                                  | <u> </u>      |
|---|----------------|------------|--------------------------------------------|------------------------------------------|--------------------|----------------------------------|-----------|-------------------------------------|---------------|
|   | Fill Staf      | f Informat | ion pkv_master_staff                       |                                          |                    |                                  |           | 🐋 🧿 🅕 inotro                        | Multiservices |
|   | Contingent     | BreaS      | taff                                       |                                          |                    | Search                           |           |                                     | Q             |
|   | ill Student    | Infor      | NEW                                        |                                          |                    | 🝸 Filters 😂 Group By 🔺 Favorites |           |                                     |               |
|   | ill Staff Info | orma       | Name                                       | Participant Type                         | Name of University | Designation                      | Mobile No | Email                               |               |
|   |                |            |                                            |                                          |                    |                                  |           |                                     |               |
|   |                |            |                                            |                                          |                    |                                  |           |                                     |               |
|   |                |            |                                            |                                          |                    |                                  |           |                                     |               |
|   |                |            |                                            |                                          |                    |                                  |           |                                     |               |
|   |                |            |                                            |                                          |                    |                                  |           |                                     |               |
|   |                |            |                                            |                                          |                    |                                  |           |                                     |               |
|   |                |            |                                            |                                          |                    |                                  |           |                                     |               |
|   |                |            |                                            |                                          |                    |                                  |           |                                     |               |
|   |                |            |                                            |                                          |                    |                                  |           |                                     |               |
|   |                |            |                                            |                                          |                    |                                  |           |                                     |               |
|   |                |            |                                            |                                          |                    |                                  |           |                                     |               |
|   |                |            |                                            |                                          |                    |                                  |           |                                     |               |
|   |                |            |                                            |                                          |                    |                                  |           |                                     |               |
|   |                |            |                                            |                                          |                    |                                  |           |                                     |               |
|   |                |            |                                            |                                          |                    |                                  |           |                                     |               |
|   |                |            |                                            |                                          |                    |                                  |           |                                     |               |
|   |                |            |                                            |                                          |                    |                                  |           |                                     |               |
|   |                |            |                                            |                                          |                    |                                  |           |                                     |               |
|   |                |            |                                            |                                          |                    |                                  |           | So to Settings to activate Windows. |               |
|   |                |            |                                            |                                          |                    |                                  |           |                                     |               |

After Clicking on New Button below Window will open . **Fill Staff Information** And Save And Submit Details You Have Click Submit Button, Pls Check Details and Confirm Details Then Submit Your Application.

| ← → C ▲ Not secure iums.pdkv.ac.in:80  | 59/web#cids=1&menu_id=457&action=628&model=pkv.master&view_type=form                                                                                                    | ☆ ♀ :                      |
|----------------------------------------|----------------------------------------------------------------------------------------------------|----------------------------|
| III Staff Information pkv_master_staff |                                                                                                    | 📌 🧿 🌗 Inotro Multiservices |
| Contingent Brea Staff / New 🗛 😏        |                                                                                                    | O Action New               |
| Fill Student Infor                     |                                                                                                    | DRAFT DONE SUBMITTED       |
| ■ E Salt Homa.                         | FART OF LINALS         Minie         Participant Type         Name of University       De Parjativano Denhmadik Kränk Vidikajapeetti, Aksla         Designation         Modile No         Data         Data         Data         Data         Data         Data | Windows                    |
|                                        |                                                                                                    |                            |

You Will Print Staff List Select Staff List And Click Button Staff List.

| 🗧 🗧 🔿 🔿 🛕 Notseever kumpadeizacin/5069/veb#acion/_otamoteli-pkz.matterBeiview_type=istäcids=28menu_id=457 🚳 |    |                       |                  |                                                  |          |                  |                                |            |                        | ® ☆ 🕺 i    |  |
|----------------------------------------------------------------------------------------------------|----|-----------------------|------------------|--------------------------------------------------|----------|------------------|--------------------------------|------------|------------------------|------------|--|
| III Fill Staff Information pky,matric_staff 🖉 🔍 🔍                                                           |    |                       |                  |                                                  |          |                  |                                |            |                        |            |  |
| Contingent Brea                                                                                             | St | aff                   |                  |                                                  |          | Search_          |                                |            |                        | ۹          |  |
| Fill Student Infor                                                                                          | N  | EW OSTAFF LIST 1 sele | cted             |                                                  | © Action | <b>T</b> Filters | Sroup By * Favorites           |            |                        | C 1-7/7 <> |  |
| Till Staff Informa.                                                                                         | 0  | Name                  | Participant Type | Name of University                               |          |                  | Designation                    | Mobile No  | Email                  |            |  |
|                                                                                                    |    | dfa                   | Staff            | Dr. Panjabrao Deshmukh Krishi Vidyapeeth, Akola  |          |                  | Director Student Development   | 8983276039 | asdfasdf               |            |  |
|                                                                                                    | 0  | Pravin Kiran Kale     | Staff            | Dr. Panjabrao Deshmukh Krishi Vidyapeeth, Akola  |          |                  | Cultural Co-Ordinator/Official | 4545859685 | damanakola@gmail.com   |            |  |
|                                                                                                    | O  | Dr.S.S.Hadole         | Staff            | Dr. Panjabrao Deshmukh Krishi Vidyapeeth, Akola  |          |                  | Director Student Development   | 9405320741 | mjdeshmukh20@gmail.com |            |  |
|                                                                                                    | 0  | TEST                  | Staff            | Dr. Panjabrao Deshmukh Krishi Vidyapeeth, Akola  |          |                  | Cultural Co-Ordinator/Official | 7859858596 | TEST@GMAILCOM          |            |  |
|                                                                                                    | 0  | Dr.M.J.Deshmukh       | Staff            | Dr. Panjabrao. Deshmukh Krishi Vidyapeeth, Akola |          |                  | Cultural Co-Ordinator/Official | 8275288304 | mjdeshmukh20@gmail.com |            |  |
|                                                                                                    | 0  | Aditya Rathod         | Staff            | Dr. Panjabrao Deshmukh Krishi Vidyapeeth, Akola  |          |                  | Supporting Staff               | 9021135282 | addyrathod@gmail.com   |            |  |
|                                                                                                    | 0  | Ku. pallavi Adhe      | Staff            | Dr. Panjabrao Deshmukh Krishi Vidyapeeth, Akola  |          |                  | Team Manager(Male)             | 9922773969 | pallaviadhe@gmail.com  |            |  |
|                                                                                                    |    |                       |                  |                                                  |          |                  |                                |            | Activate Windows       |            |  |